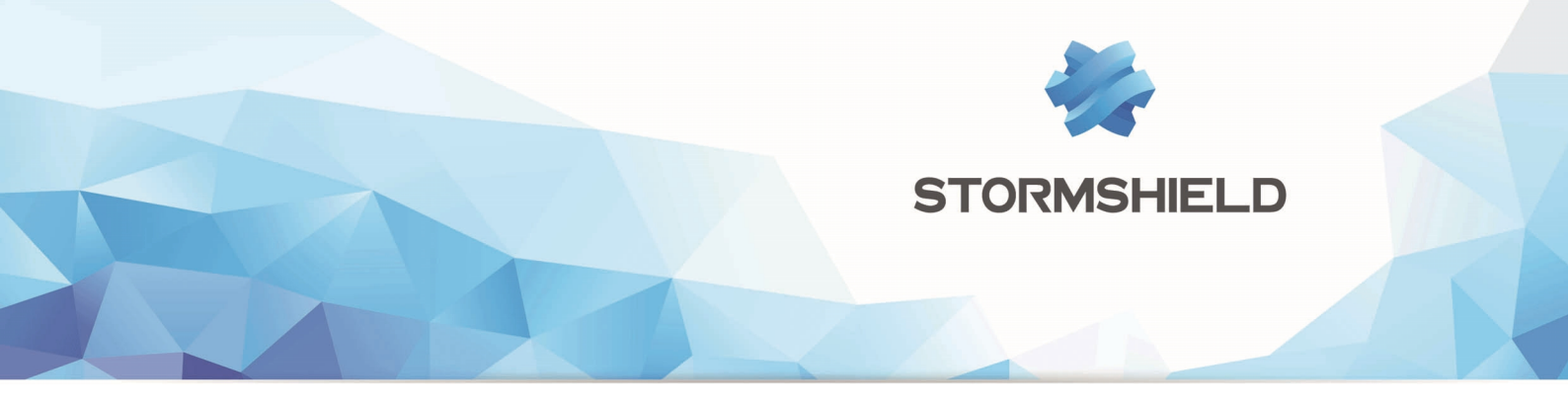

# TECHNICAL NOTE STORMSHIELD NETWORK SECURITY

# STORMSHIELD NETWORK SECURITY FOR CLOUD -AMAZON WEB SERVICES

**Document version :** 1.0 **Reference :** snentno\_SNS\_For\_Cloud\_Amazon\_Web\_Services

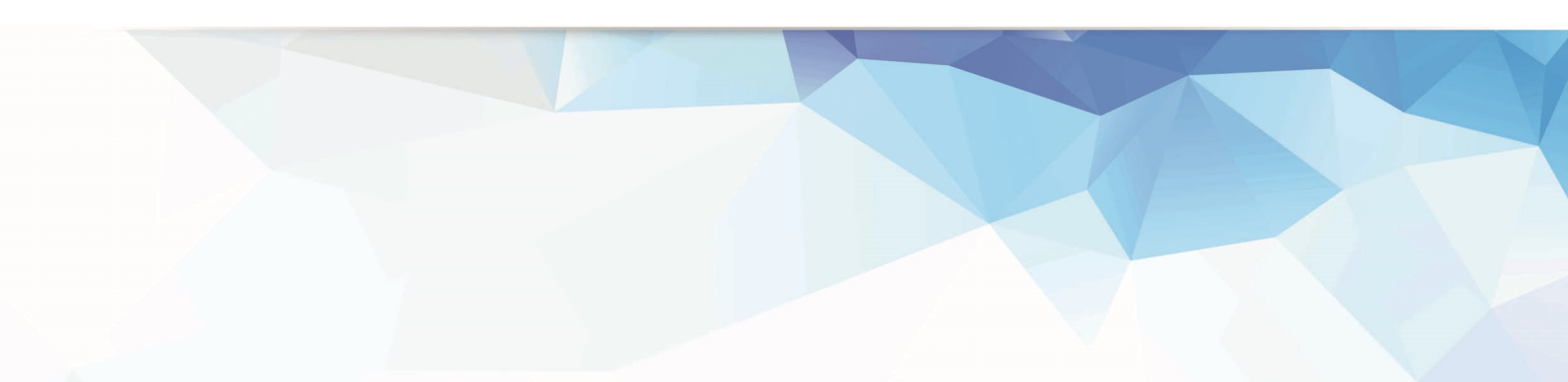

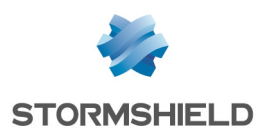

# Table of contents

| Introduction                                             | 3   |
|----------------------------------------------------------|-----|
| Before you start                                         | 3   |
| Choose the EC2 instance type matching your needs         | . 3 |
| Get your Cloud UTM license                               | . 3 |
| Create an "Allow All" Security Group in your AWS Console | 3   |
| Create a Key Pair in your AWS Console                    | 5   |
| Deploying your Cloud UTM                                 | 5   |
| Allocate a public IP address to your instance            | 9   |

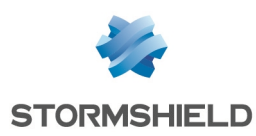

# Introduction

This document will guide you through the main steps towards setting up your Stormshield Network Security for Cloud on Amazon Web Services (AWS).

# Before you start...

Please make sure you have completed the following steps before you start deploying your Stormshield Network Security for Cloud instance.

## Choose the EC2 instance type matching your needs

Your Cloud UTM will be deployed on an EC2 instance. Several choices of EC2 instance types will be offered to you, depending on the resources you need.

Here are the minimal requirements to run your Cloud UTM:

| Required RAM | Required Drive Space | Virtual CPUs |
|--------------|----------------------|--------------|
| 2 GB         | 10 GB                | 1 – 4        |

The M3 Medium (m3.medium) instance type will be the best choice for standard deployments.

#### Get your Cloud UTM license

Once deployed, your Cloud UTM will require a software license to run properly. The license you need will depend on the number of servers your Cloud UTM will protect.

| Number of protected EC2 servers | Required Stormshield Network Security for Cloud license |
|---------------------------------|---------------------------------------------------------|
| 1 to 5                          | VS5                                                     |
| 6 to 10                         | VS10                                                    |
| More than 10                    | VU                                                      |

Please contact your Stormshield Network distributor to order a license for your Cloud UTM. If you don't already have a distributor, you can use our **partner locator website**.

## Create an "Allow All" Security Group in your AWS Console

As your Stormshield Network Security for Cloud will provide security to your network by itself, the Amazon Web Services network filter to and from your Cloud UTM instance should be deactivated.

In order to do this, create a Security Group allowing all traffic. This Security Group will later be attached to your Stormshield Network Security for Cloud instance.

1. Log in to your AWS Console (https://console.aws.amazon.com).

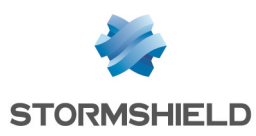

2. In the **Services** menu, select the **VPC** section.

| 👔 AWS 🗸 Services | ^ |
|------------------|---|
| History          |   |
| 🞁 Console Home   |   |
| PC               |   |
| Nec2             |   |

Resources 😔

**Create Security Group** 

sg-51d86535 | Allow all

Summary

Save

Cancel

3. In the **Resources** menu, select **Security Groups**.

| Start VPC Wizard                                                  | Launch EC2 Instances                  |  |  |  |
|-------------------------------------------------------------------|---------------------------------------|--|--|--|
| Note: Your Instances will launch in the EU West (Ireland) region. |                                       |  |  |  |
| You are using the following<br>(Ireland) region:                  | g Amazon VPC resources in the EU West |  |  |  |
| VPCs                                                              | Internet Gateways                     |  |  |  |
| Subnets                                                           | Route Tables                          |  |  |  |
| Network ACLs                                                      | Elastic IP                            |  |  |  |
| VPC Peering Connect                                               | tions Endpoints                       |  |  |  |
| Security Groups                                                   | Running Instance                      |  |  |  |
| VPN Connections                                                   | Virtual Private Gateway               |  |  |  |
| Customer Gateway                                                  |                                       |  |  |  |

4. Create a new Security Group.

| Create | e Security Group    | Delete Security Group               |
|--------|---------------------|-------------------------------------|
| Filter | All security groups | ✓ Q Search Security Groups and th X |

×

Tags

5. Name this new Security Group, select your VPC and click on **"Yes, Create**".

| Group name  | Allow all                          | 0      |             |
|-------------|------------------------------------|--------|-------------|
| Description | For Stormshield Cloud UTM          | 0      |             |
| VPC         | vpc-e022fb85 (172.19.0.0/16)   VPN | remote | 0           |
|             |                                    | Cancel | Yes, Create |

Inbound Rules

6. In the *Inbound* tab of this Security Group, click on **Edit**, select **All Traffic**, indicate 0.0.0.0/0 as **Source** and click on **Save**.

| Туре                    | Protocol            | Port Range | Source    |
|-------------------------|---------------------|------------|-----------|
| ALL Traffic             | ALL                 | - ALL      | 0.0.0.0/0 |
| Add another rule        |                     |            |           |
|                         |                     |            | _         |
| sg-51d86535   Allow all |                     |            |           |
| Summary Inbound R       | ules Outbound Rules | Tags       |           |

Outbound Rules

7. The *Outbound* tab should already be set to allow all outbound traffic. If it isn't, perform the same actions as for Inbound traffic.

| 59-510865   | 35   Allow | an            |             |         |      |
|-------------|------------|---------------|-------------|---------|------|
| Summ        | nary       | Inbound Rules | Outboun     | d Rules | Tags |
| Edit        |            |               |             |         |      |
| Туре        | Protocol   | Port Range    | Destination |         |      |
| ALL Traffic | ALL        | ALL           | 0.0.0.0/0   |         |      |
|             |            |               |             |         |      |

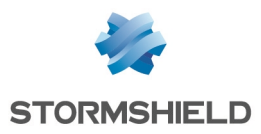

Your Security Group is now ready to be used during the creation of your Stormshield Network Security for Cloud instance.

## Create a Key Pair in your AWS Console

To secure SSH access to your Stormshield Network Security for Cloud instance, please select an existing Key Pair when creating the instance. If no such Key Pair exists or if you want to use a new one for this instance, you can create it as follows:

| 1. In <sup>.</sup>       | the menu <b>Services</b> , select <b>EC2</b>                             | <ul> <li>₩S ✓ Services ∧</li> <li>History</li> <li>Console Home</li> <li>EC2</li> <li>VPC</li> </ul>                        |                                      |                                                               |
|--------------------------|--------------------------------------------------------------------------|----------------------------------------------------------------------------------------------------|--------------------------------------|---------------------------------------------------------------|
| 2. In <sup>.</sup><br>Pa | the <b>Resources</b> menu, select <b>Key</b><br>i <b>rs.</b>             | Resources<br>You are using the following Amazon EC2 resour<br>Running Instances<br>Volumes<br>Key Pairs<br>Placement Groups | ces in the EU West (Ireland) region: | Elastic IPs<br>Snapshots<br>Load Balancers<br>Security Groups |
| 3. Cli<br>pro<br>Pa      | ck on <b>Create Key Pair</b> and<br>ovide a name for this new Key<br>ir. | Create Key Pair Import Key Pair D<br>Q, Filter by attributes or search by keyword                                           | elete                                |                                                               |

4. Download the Key Pair provided in *pem* format and store it in a safe place on your computer.

# **Deploying your Cloud UTM**

- 1. Click on the following link: Stormshield Network Security for Cloud
- 2. Once you've reached the Product Description page, click on Continue.

|                                                                                                    | Stormshield Network Security for<br>Sold by: Stormshield | Cloud                                                             |  |
|----------------------------------------------------------------------------------------------------|----------------------------------------------------------|-------------------------------------------------------------------|--|
| Stormshield Network Security for Cloud is a multi-layer security system that offers deep protection of your Amazon Web Serv<br>environment. In just a few clicks, you can activate and control advanced cloud security features such as Firewall, IPS, Applica<br>Control, Web Filtering, Antivirus, Antispam, IPSEC and SSL VPN, User Authentication, and many more The solution is many<br>with an easy-to-use, intuitive and multi-language web graphical interface. A comprehensive installation wizard helps administra-<br>to deploy next-generation and high-end security even if they are not familiar with Read more |                                                          |                                                                   |  |
| Customer Rating                                                                                                    | Be the first to review this product                      | Continue You will have an opportunity to review your order before |  |
| Latest Version                                                                                                    | 2.2.1 (Other available versions)                         | launching or being charged.                                       |  |

3. If not already done, Sign in using your Amazon.com account.

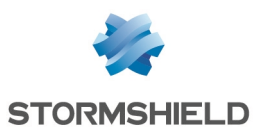

| webservices                                                                                                    |                                        |  |  |
|----------------------------------------------------------------------------------------------------|----------------------------------------|--|--|
| Coming Soon: Changes to Multi-Factor Authentication (MFA)     Entry of an MFA security code for IAM users will move from this sign-in page to a subsequent page |                                        |  |  |
|                                                                                                    |                                        |  |  |
| Account:                                                                                                    |                                        |  |  |
| User Name:                                                                                                    |                                        |  |  |
| Password:                                                                                                    |                                        |  |  |
|                                                                                                    | I have an MFA Token (more info)        |  |  |
|                                                                                                    | Sign In                                |  |  |
|                                                                                                    | Sign-in using root account credentials |  |  |

4. If you don't want to deploy the last available version of the Stormshield Network software, select the version you want in the **Version** section.

| <ul> <li>Version</li> </ul>           |       |                               |                                         |
|---------------------------------------|-------|-------------------------------|-----------------------------------------|
| 2.2.1<br>2.1.2<br>2.1<br>1.2.2<br>1.2 | A III | Release Date<br>Release Notes | 11/01/2015<br>Second corrective Release |

- 5. The region where you will deploy the EC2 instance running your Cloud UTM might have an impact on several factors, including:
  - AWS charges for this Instance,
  - Network performance,
  - Local legislation

You must deploy your Cloud UTM in the region where your protected AWS servers and VPC are already deployed. Select the region in the **Region** section.

| - Region     |   |
|--------------|---|
| EU (Ireland) | • |

6. In the EC2 Instance Type section, select the EC2 Instance Type you need (see Choose the EC2 instance Type matching your needs).

|                                                                                                    | • |                        |                                         |
|----------------------------------------------------------------------------------------------------|---|------------------------|-----------------------------------------|
| g2.8xlarge                                                                                                    | * | Memory                 | 3.75 GiB                                |
| m3.medium<br>m3.large<br>m3.xlarge<br>m3.2xlarge                                                                                                    |   | CPU                    | 3 EC2 Compute Units (1 virtual<br>core) |
|                                                                                                    |   | Storage                | 1 x 4 GB SSD                            |
| Thomas and the second second sec |   | Platform               | 64-bit                                  |
|                                                                                                    |   | Network<br>performance | Moderate                                |
|                                                                                                    | * | API Name               | m3.medium                               |

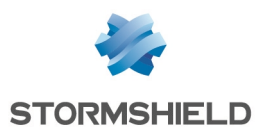

7. Set your **VPC Settings** to insert your Cloud UTM into your AWS infrastructure.

| <ul> <li>VPC Settings</li> </ul>               |
|------------------------------------------------|
| VPC                                            |
| *vpc-ba5f54d8 (172.31.0.0/16) *                |
| Or Create a VPC                                |
| Subnet                                         |
| *subnet-84674df0 (172.31.32.0/20) eu-west-1c 🔻 |
| Or Create a subnet                             |
| * indicates a default vpc or subnet            |

dated: Due to a change in other settings, security group settings is updated

#### Security Group

8. In the **Security Group** section, select the previously created Security Group allowing all inbound and outbound traffic *(Allow all* in the example).

| 9. | Select the  | Key | Pair | you | want | to | install |
|----|-------------|-----|------|-----|------|----|---------|
|    | on your ins |     |      |     |      |    |         |

| A security group acts as a fire<br>Learn more about Security Gr | ewall that controls<br>oups. | the traffic allowed | d to reach one or more instances. |
|-----------------------------------------------------------------|------------------------------|---------------------|-----------------------------------|
| You can create a new securit<br>existing groups.                | y group based on             | seller-recommend    | ed settings or choose one of your |
| open                                                            |                              |                     |                                   |
| Description:<br>pass all                                        |                              |                     |                                   |
| Connection Method                                               | Protocol                     | Port Range          | Source (IP or Group)              |
|                                                                 | tcp                          | 0 - 65535           | 0.0.0/0                           |
|                                                                 | udp                          | 0 - 65535           | 0.0.0/0                           |
|                                                                 |                              |                     |                                   |

#### 🔻 Key Pair

Stormshield Demo

To ensure that no other person has access to your software, the software installs on an EC2 instance with an EC2 key pair that you created. Choose an existing EC2 key pair in the list.

10. Check your **Monthly estimate**. This represents AWS Infrastructure Fees for the EC2 Instance Type and the Region you selected.

# Cost Estimator Bring Your Own License (BYOL) Available for customers with current licenses purchased via other channels. plus \$52.56 / month m3.medium EC2 Instance usage fees Assumes 24 hour use over 30 days AWS Infrastructure Charges

#### \$52,56 / month

Cost varies for storage fees \$52.56 hourly EC2 Instance fees for m3.medium Varied EBS Storage and data transfer fees 🗐

#### 🚺 IMPORTANT

EBS Storage is not included in these fees. Stormshield Network Security for Cloud will require 10 GB of EBS storage.

#### 🚺 IMPORTANT

This amount includes AWS fees only. The SN license is not issued by AWS, as the Stormshield Network Security Cloud is provided with a Bring Your Own License (BYOL) model. The SN software license must be ordered from your distributor (see Get your Cloud UTM license).

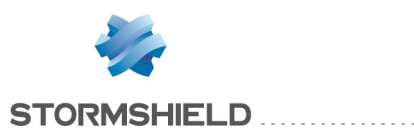

| Price for your selections:                              |
|---------------------------------------------------------|
| \$0.07 / hour<br>m3.medium EC2 Instance usage fees      |
| \$0.06 / GB / month<br>EBS Magnetic Storage             |
| \$0.06 / 1 million I/O requests<br>EBS Magnetic Storage |
| Launch with 1-Click                                     |

12. Your instance is now ready to be deployed.

11. Click on Launch with 1-Click.

Г

| An instance of this                                                                  | software is now deploying on EC2.                                                                                                    |  |  |  |  |
|--------------------------------------------------------------------------------------|----------------------------------------------------------------------------------------------------|--|--|--|--|
| <ul> <li>If you would like to check i</li> <li>The software will be ready</li> </ul> | the progress of this deployment, go to the AWS Management Console 团<br>in a few minutes.                                                                                                    |  |  |  |  |
| Usage Instructions                                                                   |                                                                                                    |  |  |  |  |
| Once the instance is runnir<br>Instance FQDN or IP>/adm                              | ng, in order to configure your product, please use the following link in your web browser: https:// <ec2<br>in. When initially signing, use the username 'admin' and your instance ID as the password.</ec2<br> |  |  |  |  |
| Service Catalog                                                                      |                                                                                                    |  |  |  |  |
| Click here for instructions to                                                       | o deploy Marketplace products in AWS Service Catalog.                                                                                                    |  |  |  |  |
| Software Installation                                                                | Details                                                                                                    |  |  |  |  |
| Product                                                                              | Product Stormshield Network Security for Cloud                                                                                                    |  |  |  |  |
| Version                                                                              | Version 2.2.1, released 11/01/2015                                                                                                    |  |  |  |  |
| Region                                                                               | EU (Ireland)                                                                                                    |  |  |  |  |
| EC2 Instance Type                                                                    | m3.medium                                                                                                    |  |  |  |  |
| VPC                                                                                  | VPC vpc-e022fb85                                                                                                    |  |  |  |  |
| Subnet                                                                               | Subnet subnet-211ba756                                                                                                    |  |  |  |  |
| Security Group                                                                       | Allow all                                                                                                    |  |  |  |  |
| Key Pair                                                                             | Stormshield Demo                                                                                                    |  |  |  |  |

13. In the AWS console, you can now edit the **Name** of your instance.

| Lau | nch Instance  | Connect Ac                | tions ❤        |                     |                  |                 |             |            |
|-----|---------------|---------------------------|----------------|---------------------|------------------|-----------------|-------------|------------|
| Q,  | Instance ID   | : i-7ac193c3 🛞 Add fil    | ter            |                     |                  |                 |             |            |
|     | Name          | ✓ Instance ID ▲ I         | nstance Type 👻 | Availability Zone - | Instance State v | Status Checks 🔻 | Alarm Statu | s P        |
|     | Stormshield N | etwork Virtuall Appliance | 3.medium       | eu-west-1b          | 🥚 running        | 🛣 Initializing  | None        | <b>\</b> @ |
|     | 38/255        | 80                        |                |                     |                  |                 |             |            |

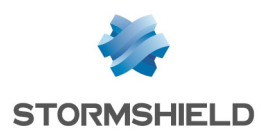

# Allocate a public IP address to your instance

To enable remote administration of the firewall, you must define a public IP address (Elastic IP) and assign it to the firewall.

| 1. | In the menu <b>Services</b> , select <b>EC2</b>                                                                                        | Image: Wight of the second second                   |                                                               |
|----|----------------------------------------------------------------------------------------------------|----------------------------------------------------------------------------------------------------|---------------------------------------------------------------|
| 2. | In the <b>Resources</b> menu, select<br>Elastic IPs.                                                                                   | Resources You are using the following Amazon EC2 resources in the EU West (Ireland) region: Running Instances Volumes Key Pairs Placement Groups                                                                                                    | Elastic IPs<br>Snapshots<br>Load Balancers<br>Security Groups |
| 3. | Click on <b>Allocate New Address</b>                                                                                                   | Allocate New Address Actions 💙                                                                                                    |                                                               |
| 4. | Select <b>VPC</b> for allocation and confirm ( <b>Yes, Allocate</b> )                                                                  | Allocate New Address × Are you sure you want to allocate a new IP address? EIP used in: VPC  Cancel Yes, Allocate                                                                                                    |                                                               |
| 5. | Select the newly created<br>IP address and click on <b>Actions</b> ><br><b>Associate Address</b>                                       | Allocate New Address Actions  Allocate New Address Release Addresses Elastic IP 52.31.157.83 Actions  Actions  Actions  Allocate New Address Release Address Disassociate Address elpanoc-asztorecce                                                                                                    |                                                               |
| 6. | In the <b>Instance</b> field, select your<br>Stormshield Network Security for<br>Cloud new instance and click on<br><b>Associate</b> . | Associate Address Select the instance OR network interface to which you wish to associate this IP address (52.31.157.83) Instance I-S898b7e1 Instance I-S898b7e1 (Stormshield Network Security for Cloud) (ru Private IP Address I72.19.0.135* Instance Instance Instanc | nning)                                                        |

7. You can access the Stormshield Network Administration Console with your web browser using the link https://<EC2 Instance FQDN or IP>/admin, where <EC2 Instance FQDN or IP> is the FQDN or IP of the EC2 instance running Stormshield Network Security for Cloud.

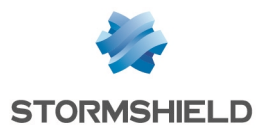

8. The default login is **admin**, and the default password is your EC2 instance ID (available in the EC2 Instances console).

## 🕦 NOTE

You will be prompted to change the **admin** account password at the first logon on your Stormshield Network Security for Cloud instance.

9. You can now set up your Stormshield Network Security for Cloud instance. Do not forget to install your license (see Get your Cloud UTM license) as soon as possible.

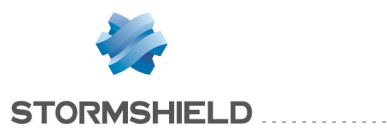

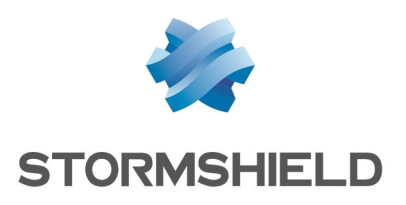